Übungsprüfung Berechnungen (Formeln, Funktionen, Diagramme, ...)

- 1. Öffne die Arbeitsmappe "brechnungen.xls" mit deinem Tabellenkalkulationsprogramm.
- 2. Formatiere im Tabellenblatt "flächen" die Überschrift: Arial, 14 pt, fett
- 3. Markiere die Zellen A1:H1 und zentriere die Überschrift im markierten Bereich.
- 4. Dieser Bereich (A1:H1) soll eine dicke Rahmenlinie außen bekommen.
- 5. Nimm das Format von "Rechteck" und übertrage es auf die anderen Flächen. (rechtwinkeliges Dreieck, Trapez, Kreis)
- 6. Formatiere die Spalte G als Zahl mit 2 Kommastellen.
- 7. Berechne den Flächeninhalt in den grünen Zellen:

| Rechteck                | Länge * Breite        |
|-------------------------|-----------------------|
| rechtwinkeliges Dreieck | (Kathete * Kathete)/2 |
| Trapez                  | (a + c) / 2 * h       |
| Kreis                   | r^2 * PI()            |

- 8. Bei der Berechnung der Hypothenuse fehlt die Wurzel! Verändere die Formel so, dass aus dem Ergebnis die Wurzel gezogen wird. [Die Funktion heißt: *=wurzel(...)*]
- 9. Wechsle in das Tabellenblatt "kalkulation"
- 10. Schreibe in die Fußzeile mittig deinen Nachnamen und rechts das aktuelle Datum.
- 11. Formatiere die Spalte F als Euro Währung mit 2 Kommastellen.
- 12. Berechne die Bezugskosten, mit der Formel "Preis durch 100 mal Prozent"
- 13. Addiere die Preise und die errechneten Prozent
- 14. Verfahre genauso bei Regien, Gewinn und Ust!
- 15. Wechsle in das Tabellenblatt "notenschlüssel"
- 16. Berechne die Punktesumme der einzelnen SchülerInnen.
- 17. Berechne in der Zelle K14 den Mittelwert aller Punktesummen.
- 18. Sortiere die Schüler (inkl. Ihrer Punkte) aufsteigend.
- 19. Erstelle ein gruppiertes 3D Säulendiagramm mit den Namen und der Gesamtpunktzahl (zum Markieren Verwendest du am Besten die STRG Taste)
- 20. Wähle einen Passenden Diagrammtitel und Beschrifte die Achsen.
- 21. Positioniere das Diagramm unter der Punkteliste und lösche die Legende.
- 22. Richte die Namen so aus, dass alle Namen lesbar sind
- 23. In der Spalte M soll angegeben werden ob die SchülerIn bestanden (mehr als 33 Punkte erreicht) oder NICHT bestanden hat. (→ Wenn / Dann Funktion)
- 24. Kopiere das Tabellenblatt "flächen" und füge es VOR "notenschlüssel" ein.
- 25. Gib dem "neue" Tabellenblatt deinen Namen und eine beliebige Registerfarbe.
- 26. Speicher die Arbeitsmappe und beende das Tabellenkalkulationsprogramm